## 测验建立章节标题:章节内题目随机排列

1、点击右上角"快捷管理"-"编辑测验"。

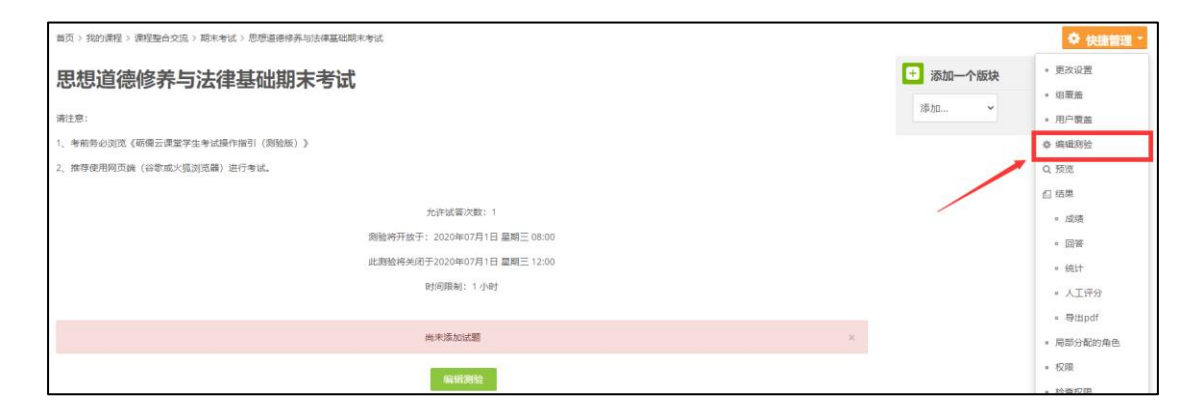

2、滚动页面到顶部,点击"页1"上方的编辑按钮,输入"单选题"后回车,勾

选其右边的"随机排列试题"。

| ĪĒ        | 在        | 扁辑           | 则验   | :思想道         | 德修养与法律基础期末 | <b>天考试</b> ②     |  |
|-----------|----------|--------------|------|--------------|------------|------------------|--|
| 试是        | 亙: 75    | 测验已)         | (将开  | 开放于2020年07月1 | ∃ 08:00)   | 最高分 100.0 保存     |  |
| Ī         | [新分]     | 页 进          | 择多个耳 | 页            |            | 总分: 100.0        |  |
|           |          | ] ←          |      |              |            | □ 随机排列试题 ②       |  |
| 1         | 页1       |              |      |              |            | 添加 🗸             |  |
| *         | $\Phi$   | <b>⊗‡</b>    | 随机题  | (期末考试单选题)    | (见题)       | <b>Q X</b> 1.0∠  |  |
| *         | $\Phi$   | 2            | 随机题  | (期末考试单选题)    | (见题)       | <b>Q X</b> 1.0 Z |  |
| *         | $\Phi$   | 8 <b>8</b>   | 随机题  | (期末考试单选题)    | (见题)       | <b>Q X</b> 1.0 Z |  |
| +         | <b>+</b> | 4            | 随机题  | (期末考试单选题)    | (见题)       | <b>Q X</b> 1.0∠  |  |
| + <br> +  | $\Phi$   | 5 <b>8#</b>  | 随机题  | (期末考试单选题)    | (见题)       | <b>Q X</b> 1.0 🖍 |  |
| <b>↓</b>  | <b>+</b> | 5 <b>8</b> # | 随机题  | (期末考试单选题)    | (见题)       | <b>Q X</b> 1.0 🖍 |  |
| ↓ <br> \$ | <b>4</b> | 7 �\$        | 随机题  | (期末考试单选题)    | (见题)       | <b>Q X</b> 1.0∠  |  |

| 正在编辑测验:思想道德修养与法律基础期末考试                | ٢                              |
|---------------------------------------|--------------------------------|
| 试题: 75   测验已关闭 (将开放于2020年07月1日 08:00) | 最高分 100.0 保存                   |
| 重新分页 洗择多个顶 按 Esc 键取消,完成请按回车键          | <b>勾选</b> <sup>总分: 100.0</sup> |
| 单选题                                   | □ 随机排列试题 ②                     |
|                                       | 添加 🗸                           |
| ◆ 1 佘泰 随机题(期末考试单选题) (见题)              | <b>Q X</b> 1.0∠                |
| ◆ 2 参· 章 随机题 (期末考试单选题) (见题)           | <b>Q X</b> 1.0∠                |
| ◆ 3 参摩 随机题(期末考试单选题) (见题)              | <b>Q X</b> 1.0∠                |
| ◆ 4 参母 随机题 (期末考试单选题) (见题)             | <b>Q X</b> 1.0∠                |
| ◆ 5 参· 章 随机题(期末考试单选题) (见题)            | <b>Q X</b> 1.0∠                |
| ◆ 6 ③◆◆ 随机题(期末考试单选题) (见题)             | <b>Q X</b> 1.0∠                |

3、多选题的第一页,点击其右边的"添加"按钮,选择"一个新的章节标题"。 点击编辑图标,输入"多选题"后回车,勾选其右边的"随机排列试题"。

| * | $\Phi$   | 49 | ⊗ <b>‡</b> | 随机题 | (期末考试单选题) | (见题) | Q | × | 1.0 🥕        |
|---|----------|----|------------|-----|-----------|------|---|---|--------------|
| + | $\Phi$   | 50 | 80         | 随机题 | (期末考试单选题) | (见题) | Q | X | 1.0 🧷        |
| 1 | 页6       |    |            |     |           |      |   |   | 添加,          |
| + | $\Phi$   | 51 | \$₽        | 随机题 | (期末考试多选题) | (见题) | Q | X | 2.( + 添加一道试题 |
| * | $\Phi$   | 52 | ⊗ <b>‡</b> | 随机题 | (期末考试多选题) | (见题) | Q | × | 2.( + 从题库    |
| * | $\Phi$   | 53 | \$₽        | 随机题 | (期末考试多选题) | (见题) | Q | X | 2.1 添加一道随机题  |
| * | $\Phi$   | 54 | ⊗‡         | 随机题 | (期末考试多选题) | (见题) | Q | × | 2 + 一个新的章节标题 |
| * | $\Phi$   | 55 | ⊗ <b>‡</b> | 随机题 | (期末考试多选题) | (见题) | Q | × | 2.0 🖉        |
| * | $\Phi$   | 56 | \$₽        | 随机题 | (期末考试多选题) | (见题) | Q | × | 2.0 🖉        |
| + | $\oplus$ | 57 | \$₽        | 随机题 | (期末考试多选题) | (见题) | Q | X | 2.0 🥕        |

| +        | <b>4</b> 9  | 🕸 🍄 随机题 (期末考试单选题)        | (见题) | <b>Q X</b> 1.0 🖍              |
|----------|-------------|--------------------------|------|-------------------------------|
| *        | <b>⊕</b> 50 | 🕸 🍄 随机题 (期末考试单选题)        | (见题) | <b>Q X</b> 1.0∠               |
|          | New<br>页6   | heading <mark>∕</mark> × |      | □ 随机排列试题<br><mark>添加 →</mark> |
| <b>*</b> | <b>⊕</b> 51 | 🕸 🍄 随机题 (期末考试多选题)        | (见题) | <b>Q X</b> 2.0 🖍              |
| *        | <b>♣</b> 52 | 🕸 🍄 随机题 (期末考试多选题)        | (见题) | <b>Q X</b> 2.0 🖍              |

| 1 49 2 2 2 2 2 2 2 2 2 2 2 2 2 2 2 2 2 2        |                       | Q X 1.0Z         |
|-------------------------------------------------|-----------------------|------------------|
| ◆ 50 ※◆◆ 随机题(期末考试单选题) (mm)<br>按 Esc 键取消,完成请按回车键 |                       | <b>Q X</b> 1.0∠  |
| 多选题                                             | <ul> <li>×</li> </ul> | 勾选 🗆 随机排列试题      |
| 页 6                                             |                       | 添加 🗸             |
| ◆ 51 容 幸 随机题 (期末考试多选题) (见题)                     |                       | <b>Q X</b> 2.0 🖍 |
| ◆ 52 < 参 泰 随机题 (期末考试多选题) (见题)                   |                       | <b>Q X</b> 2.0 🖍 |

5、回到测验详情页后,点击右上角"快捷管理"-"预览",对测验进行预览。

留意题目数目是否正确。(教师/助理做的题是不会被保存)

| 首页 >                      | 首页 > 我的课程 > 课程整合交流 > 期末考试 > 思想道德修养与法律基础期末考试 🔶 快捷管理 |                    |                     |                     |                     |                                                                   |               |  |  |  |
|---------------------------|----------------------------------------------------|--------------------|---------------------|---------------------|---------------------|-------------------------------------------------------------------|---------------|--|--|--|
| 思想                        | 思想道德修养与法律基础期末考试                                    |                    |                     |                     |                     |                                                                   |               |  |  |  |
| 1. 考证                     | 1、考前务必浏览《砺儒云课堂学生考试操作指引(测验版)》                       |                    |                     |                     |                     |                                                                   |               |  |  |  |
| 2 推                       | 2、推荐使用网页端(谷歌或火狐浏览器)进行考试。                           |                    |                     |                     |                     |                                                                   |               |  |  |  |
| -( )(                     |                                                    |                    |                     |                     |                     |                                                                   |               |  |  |  |
|                           | 允许试答次数:1                                           |                    |                     |                     |                     |                                                                   |               |  |  |  |
|                           |                                                    |                    |                     |                     |                     | 测验将开放于: 2020年07月1日 星期三 08:00                                      | 。回答           |  |  |  |
|                           |                                                    |                    |                     |                     |                     | 此测验将关闭于2020年07月1日 星期三 12:00                                       | 。统计           |  |  |  |
|                           |                                                    |                    |                     |                     |                     | 时间限制: 1 小时                                                        | ◎ 人工评分        |  |  |  |
|                           |                                                    |                    |                     |                     |                     |                                                                   | 。导出pdf        |  |  |  |
|                           |                                                    |                    |                     |                     |                     | 此测验现在不可用                                                          | - 局部分配的角色     |  |  |  |
|                           |                                                    |                    |                     |                     |                     | 回到课程                                                              | - 权限          |  |  |  |
|                           |                                                    |                    |                     |                     |                     |                                                                   | P.G.M.        |  |  |  |
| 单选题<br>1<br>7<br>13<br>19 | 2<br>8<br>14<br>20                                 | 3<br>9<br>15<br>21 | 4<br>10<br>16<br>22 | 5<br>11<br>17<br>23 | 6<br>12<br>18<br>24 | 您可以预览此测验,但如果想开始答题,您会为:<br>此测验现在不可用<br>题目1 还未回答 满分1.0 下标记题目 会 编辑题目 | <b>法被阻止,因</b> |  |  |  |
|                           |                                                    |                    |                     |                     |                     |                                                                   |               |  |  |  |
| 25                        | 26                                                 | 27                 | 28                  | 29                  | 30                  |                                                                   |               |  |  |  |
| 31                        | 32                                                 | 33                 | 34                  | 35                  | 36                  |                                                                   |               |  |  |  |
| 37                        | 38                                                 | 39                 | 40                  | 41                  | 42                  | 选择一项:                                                             |               |  |  |  |
| 43                        | 44                                                 | 45                 | 46                  | 47                  | 48                  | ○ A. 勤俭持家                                                         |               |  |  |  |
|                           |                                                    |                    |                     |                     |                     | ● B. 爱岗敬业                                                         |               |  |  |  |
| 49                        | 50                                                 |                    |                     |                     |                     | 〇 C. 诚实守信                                                         |               |  |  |  |
| 多法则                       |                                                    |                    |                     |                     |                     | 〇 D. 助人为乐                                                         |               |  |  |  |
| 51                        | 52                                                 | 53                 | 54                  | 55                  | 56                  | 清空我的选择                                                            |               |  |  |  |
| 57                        | 58                                                 | 59                 | 60                  | <b>61</b>           | <b>6</b> 2          |                                                                   |               |  |  |  |
|                           |                                                    | 1 1                | 1                   | · ·                 | 1 - 1               |                                                                   |               |  |  |  |